# HYXiPOWER APP QUICK START GUIDE (String Inverter)

Document release date : 2024-1-6

HYXiPOWER APP Quick Start Process

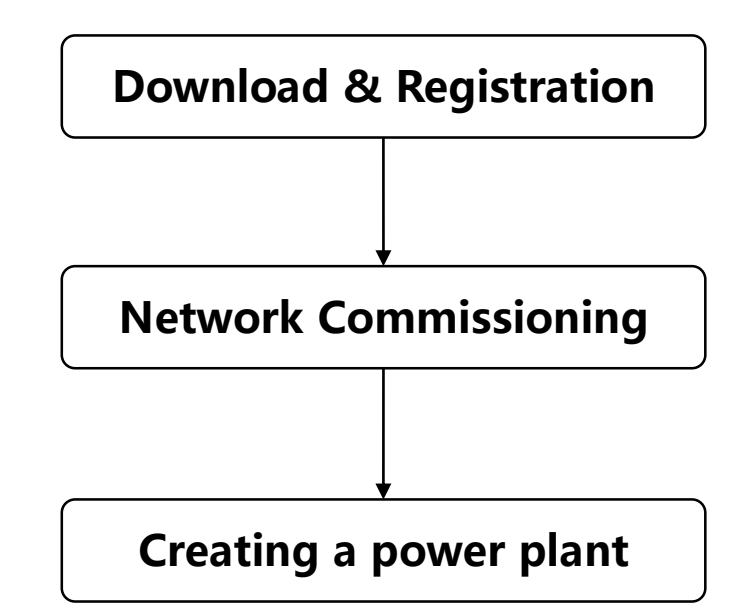

The screenshots in this document are for reference only, the actual application interface shall prevail.

It is recommended to update the relevant passwords regularly, and please remember the passwords after changing them to ensure the security of your account and device. If you need more detailed manual, please scan the code to view the document.

APP Operation User Manual Local Debugging APP Manual

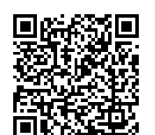

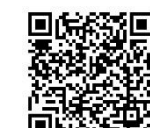

# **Download and Registration** (optional, operate if you have not downloaded the app or have no account)

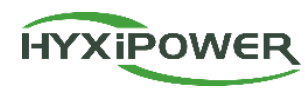

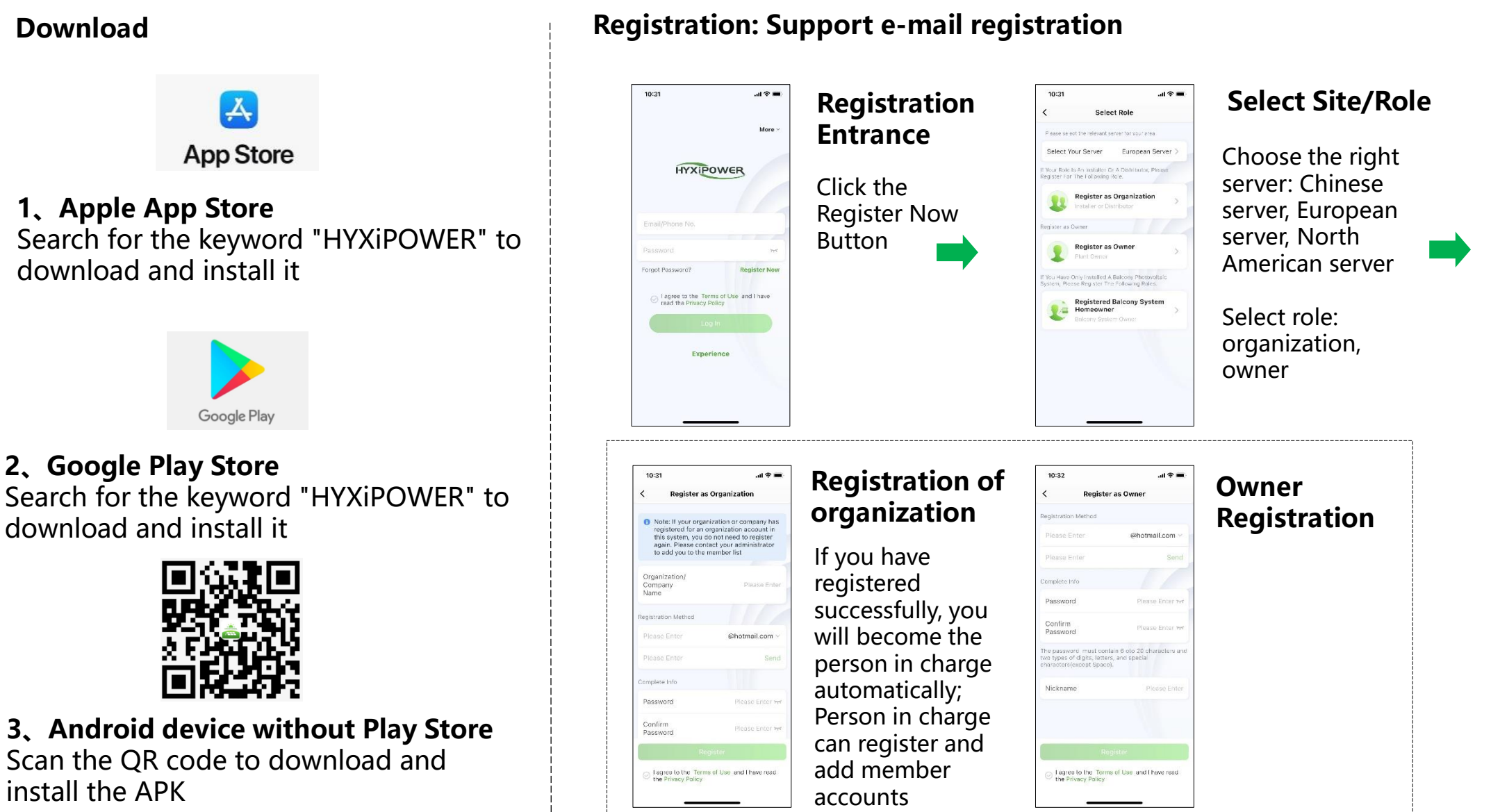

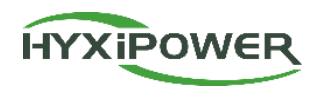

## Network commissioning: Configuration of DCS; only the installer has this authority.

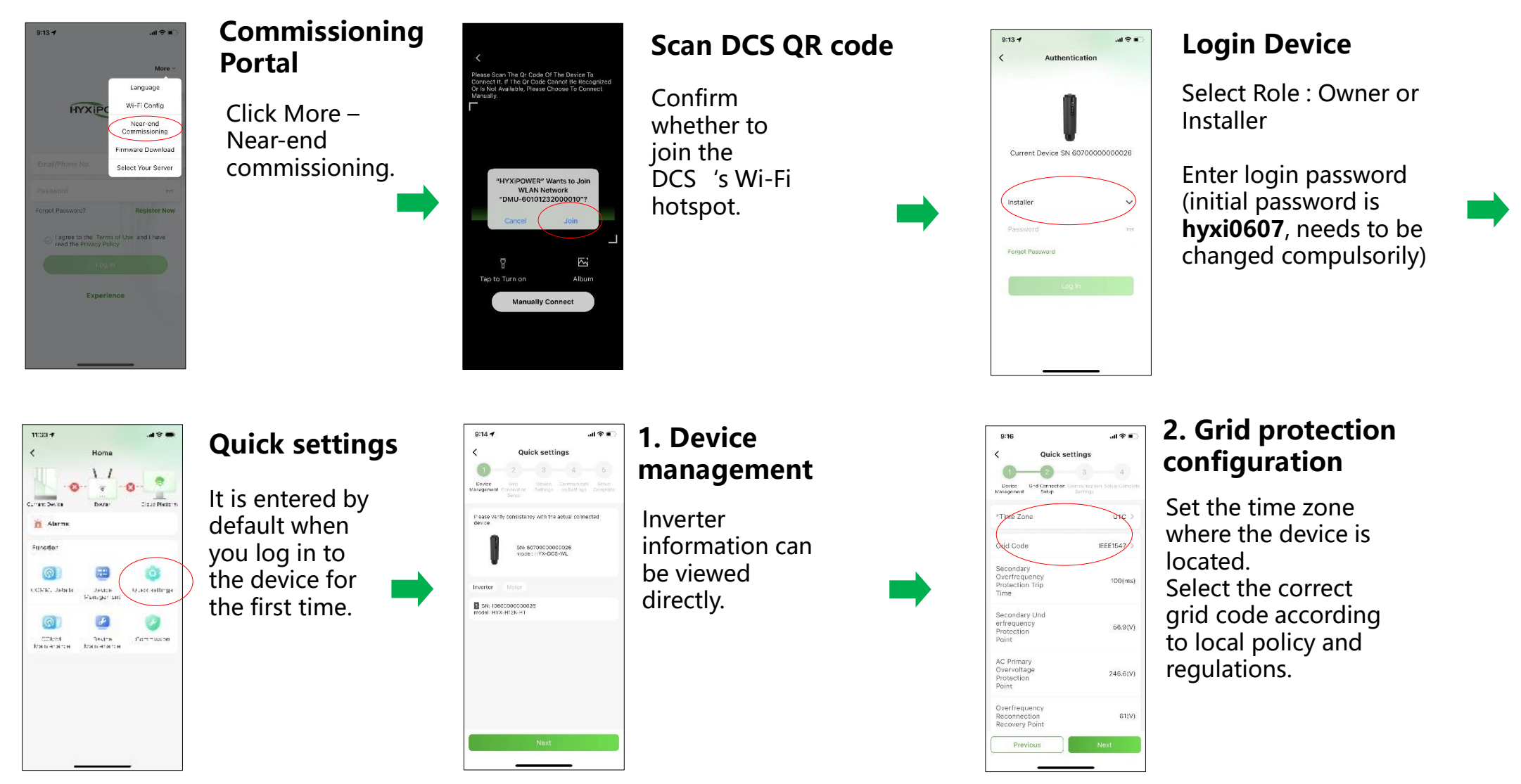

## **Network commissioning** (The First Commissioning)

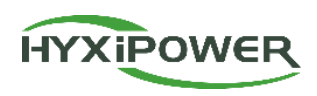

4

### Network commissioning: Configuration of DCS; only the installer has this authority.

#### **Meter configuration** (can be skipped without meter)

4.

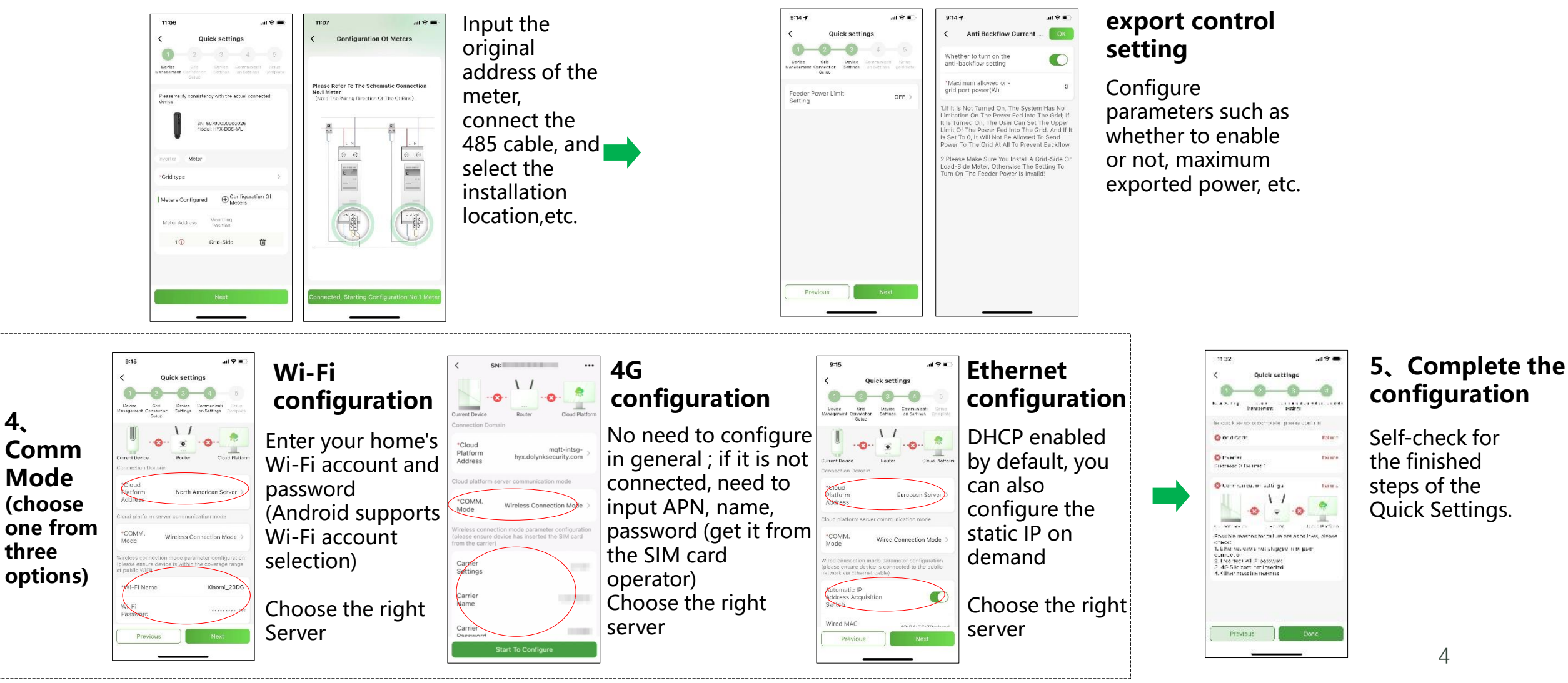

3. Device settings

# Add a power plant

10:20

0

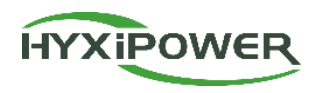

Add a power plant: the organization role can create a power plant, owner do not have this authority

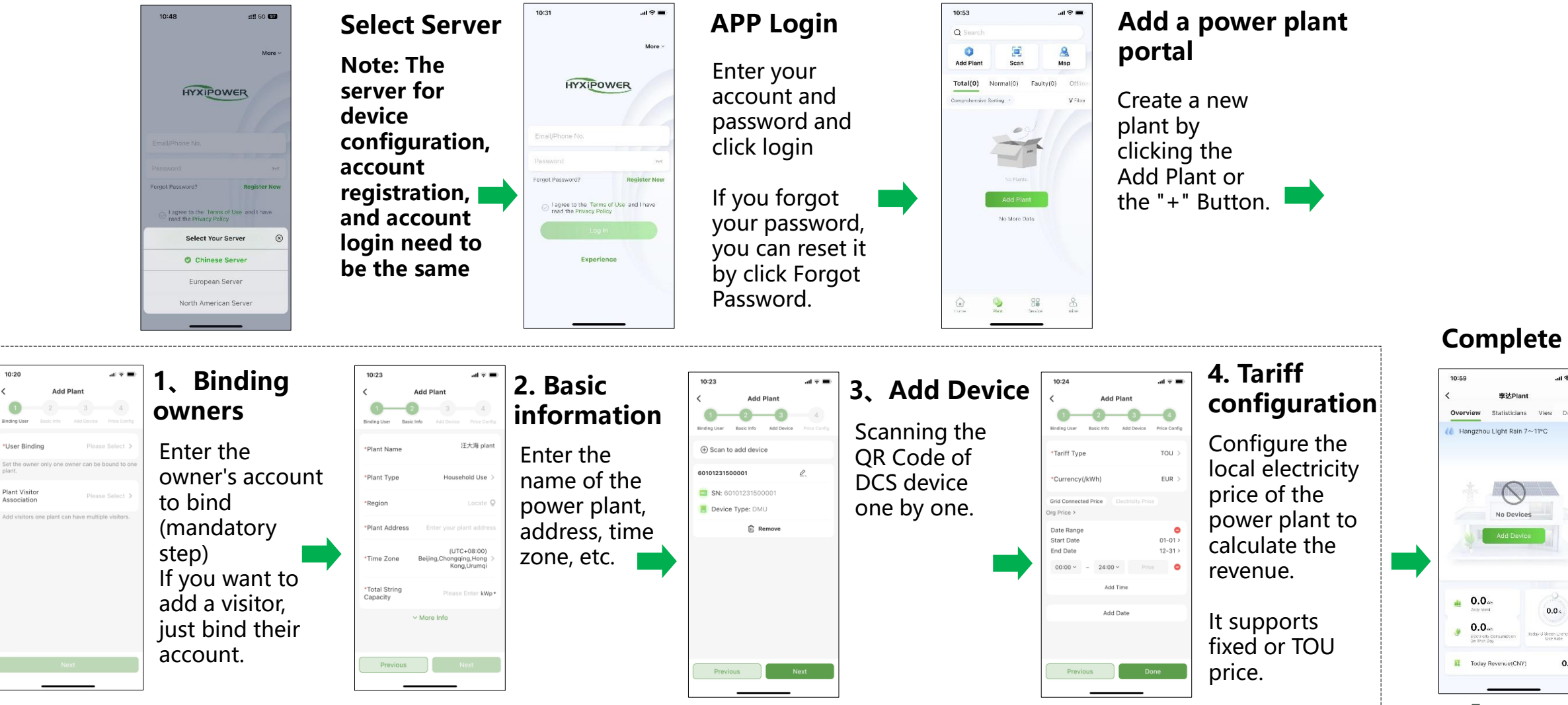

5

0.0

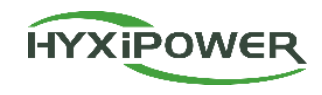

| Business side | Function           | Person in Charge | Administrator | Installer | owners  |
|---------------|--------------------|------------------|---------------|-----------|---------|
| APP           | Add power plant    | $\odot$          | $\odot$       | $\odot$   |         |
|               | Delete power plant |                  |               |           | $\odot$ |
|               | Add Device         | $\odot$          | $\odot$       | :         |         |
|               | Delete Device      | $\odot$          | $\odot$       | :         |         |
|               | Add Member         | $\odot$          | $\odot$       |           |         |
|               | Delete Member      | $\odot$          |               |           |         |